435 658.5 171

# O'ZBEKISTON RESPUBLIKASI OLIY VA O'RTA MAXSUS TA'LIM VAZIRLIGI

# ABU RAYHON BERUNIY NOMIDAGI TOSHKENT DAVLAT TEXNIKA UNIVERSITETI

# LOYIHALASH JARAYONLARINI AVTOMATLASHTIRISH ASOSLARI oʻquv fanidan 5111000 – "Kasb ta'limi" va 5320300 – "Texnologik mashinalar va jihozlar" ta'lim yoʻnalishlari bakalavriat talabalari uchun laboratoriya ishlaridan

# USLUBIY KO'RSATMALAR

Toshkent 2014

# O'ZBEKISTON RESPUBLIKASI OLIY VA O'RTA MAXSUS TA'LIM VAZIRLIGI

6

# ABU RAYHON BERUNIY NOMIDAGI TOSHKENT DAVLAT TEXNIKA UNIVERSITETI

# LOYIHALASH JARAYONLARINI AVTOMATLASHTIRISH ASOSLARI

oʻquv fanidan 5111000 – "Kasb ta'limi" va 5320300 – "Texnologik mashinalar va jihozlar" ta'lim yoʻnalishlari bakalavriat talabalari uchun laboratoriya ishlaridan

# USLUBIY KO'RSATMALAR

Toshkent 2014

#### UDK 681.3

Loyihalash jarayonlarini avtomatlashtirish asoslari: 5111000 – "Kasb ta'limi" va 5320300 – "Texnologik mashinalar va jihozlar" bakalavriat ta'lim yoʻnalishlari talabalari uchun laboratoriya ishlaridan uslubiy koʻrsatmalar. Xakimov J.O., Xushnayev O.A. – Toshkent: ToshDTU, 2014. – 50 b.

Uslubiy koʻrsatmalar 5111000 – "Kasb ta'limi" va 5320300 – "Texnologik mashinalar va jihozlar" bakalavriat ta'lim yoʻnalishlari «Loyihalash jarayonlarini avtomatlashtirish asoslari» oʻquv fani dasturiga muvofiq tuzilgan. Ishda 7 ta laboratoriya ishlari boʻyicha uslubiy koʻrsatmalar keltirilgan.

Uslubiy koʻrsatmalar 5111000 – "Kasb ta'limi" va 5320300 – "Texnologik mashinalar va jihozlar" bakalavriat ta'lim yoʻnalishlari talabalari uchun moʻljallangan.

Uslubiy koʻrsatmalar Toshkent davlat texnika universiteti ilmiy-uslubiy kengashi qaroriga asosan nashrga tavsiya etildi.

Tagrizchilar:

t.f.d., dots. Bazarov B.I. (TAYI);

t.f.n., dots. To'layev B.R. (ToshDTU)

## 1-laboratoriya ishi. ALTning texnikaviy vositalari

I. Ish hajmi: laboratoriya ishi 4 soat auditoriya vaqtiga va 4 soat mustaqil ishlashga moʻljallangan.

# II. Ishdan maqsad:

1. Protsessorlarning vazifasi, turlari va tuzilishini oʻrganish.

2. Onalik platasining vazifasi, turlari va tuzilishi boʻyicha bilimlarni mustahkamlash.

3. Tashqi xotirada saqlovchi qurilmalarning vazifasi, turlari, tuzilishi va ularni oʻrnatish boʻyicha amaliy koʻnikmalar hosil qilish.

#### III. O'rganish obyekti va kerakli jihozlar:

Protsessor, onalik platasi, tashqi xotirada saqlovchi qurilmalar (qattiq disk, DVD-ROM, DVD disklar, fleshkalar).

## IV. Umumiy ma'lumotlar

#### 1. Protsessorlar

Markaziy, ixtisoslashgan, kiritish-chiqarish, ma'lumotlarni uzatish va kommunikatsion protsessorlarni farqlashadi.

Protsessor (mikroprotsessor) – bu kompyuterning eng katta mikrosxemasi. Protsessor oʻnlab millionlab tranzistorlardan tarkib topadi; ular yordamida mantiqiy sxemalar yigʻiladi. Protsessorning asosiy ichki sxemalari – arifmetik-mantiqiy qurilma, ichki xotira (registrlar) va kesh-xotira (oʻta operativ xotira) hamda hamma operatsiyalarni boshqaruvchi sxemalar va tashqi shinalarni boshqarish sxemalari («tashqi dunyo» bilan aloqa sxemalari).

2003 yil 22 aprelida AMD kompaniyasi Opteron server protsessorlarining yangi seriyasini taqdim qildi (1.1-rasm). Yangi chiplar x86-64 instruksiyalari to'plamidan foydalanishadi va yangi 64-razryadli instruksiyalarga maxsus optimallashtirilgan dasturaviy mahsulotlar bilan hamda x86 komandalar to'plami bazasidagi protsessorli kompyuterlar uchun mavjud 32-razryadli ilovalar bazasi bilan ishlash qobiliyatiga ega.

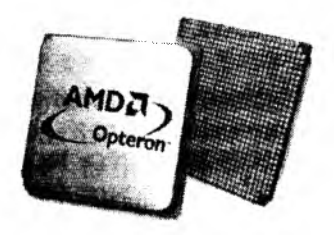

1.1-rasm. AMD Opteron

Birinchi ikki yadroli Intel protsessorlari Smithfield yadrosida asoslandi, uning oʻzi bir kristalda birlashtirilgan E0 steppingining Prescott ning ikki yadrosi edi. Yadrolar oʻzaro maxsus arbitr yordamida tizimiy shina orqali oʻzaro ta'sirda boʻladi. Kristall oʻlchami 206 kv. mm.ga yetdi, tranzistorlar soni esa 230 mln.gacha koʻpaydi (1.2-rasm).

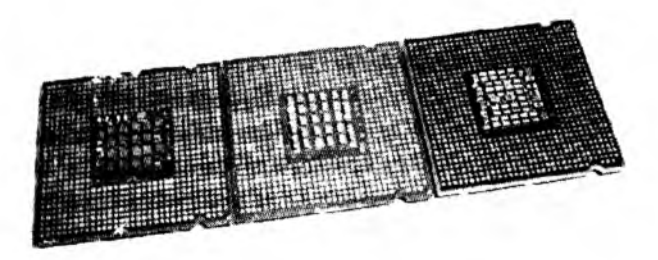

1.2-rasm. Chapdan-o'ngga: Prescott 2M, Smithfield, Presler

## SPGA korpusi

Protsessorlarning koʻpchiligida PGAning boshqa koʻrinishi – SPGA (Staggered Pin Grid Array – shtirlar massivi reshyotkasi shaxmatsimon) ishlatiladi, ularda chipning pastki tarafidagi shtirlar standart – qatorlar va ustunlar boʻyicha emas, balki shaxmatsimon tartibda joylashgan (1.3-rasm). Bu shtirlarni bir-biriga yaqinroq joylashtirish va shu bilan mikrosxema egallaydigan maydonni kichiklashtirish uchun qilingan.

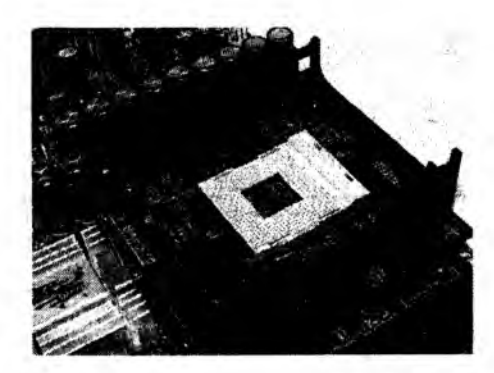

1.3-rasm. Socket PGA478

# LGA korpusi

LGA (Land Grid Array) tipidagi korpus PGA korpusiga oʻxshaydi, lekin protsessorda oyoqchalar oʻrniga kontakt sirtlari joylashgan (1.4-rasm).

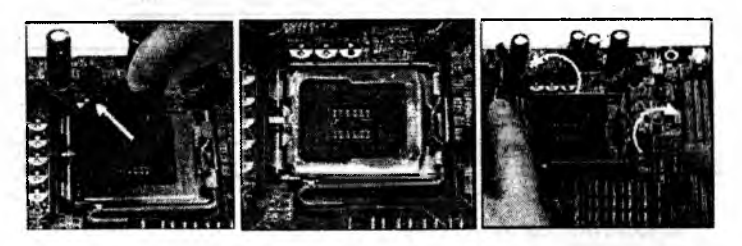

1.4-rasm. Socket LGA775

## Protsessor bo'linmalari

Protsessor onalik platasining boʻlinmasiga oʻrnatiladi. Biz tayyor yigʻilgan kompyuterni sotib olayotganimizda, bizni protsessor qanday boʻlinma bilan onalik platasiga biriktirilgani qiziqtirmaydi. Lekin keyinchalik biz protsessorni almashtiradigan boʻlsak, boʻlinmalar haqidagi tushunchalarga ega boʻlishimiz kerak (1.1-jadval).

#### Protsessorlar boʻlinmalari

| Socket 7                                             | Oltinchi avlod protsessorlari va Intel Pentium<br>MMX protsessorlarining yettinchi avlodi uchun<br>foydalaniladi                  |
|------------------------------------------------------|----------------------------------------------------------------------------------------------------|
| Slot 1                                               | Intel Pentium II, Intel Pentium III protsessorlari<br>hamda Intel Celeron protsessorlarining ba'zi<br>turlari uchun foydalaniladi |
| Slot 2, Socket 603,<br>Socket 604, Socket<br>LGA 771 | Intel Xeon protsessorlari uchun                                                                                                   |
| Socket 370 (FC-PGA)                                  | Ba'zi Intel Celeron protsessorlari uchun                                                                                          |
| Socket 478                                           | Intel Pentium IV va ba'zi Intel Celeron<br>protsessorlari uchun                                                                   |
| Socket LGA775                                        | Intel Pentium IV, Pentium D, Celeron, Core 2<br>Duo, Core 2 Quad protsessorlari uchun                                             |
| Socket LGA 1366                                      | Intel Core i7 protsessorlari uchun                                                                                                |
| Socket A                                             | AMD Athlon protsessorlari uchun                                                                                                   |
| Socket 754                                           | AMD Sempron protsessorlari uchun                                                                                                  |
| Socket F                                             | AMD protsessori uchun LGA varianti                                                                                                |
| Socket AM2                                           | AMD Athlon, Sempron ikki yadroli protsessor-<br>lar uchun                                                                         |
| Socket AM2+                                          | AMD Phenom ko'p yadroli protsessorlar uchun                                                                                       |

# 2. Onalik platasi

Ularsiz ishlay olmaydigan, kompyuterning eng ahamiyatli elementlari: markaziy protsessor, xotira modullari va koʻp mikrosxemalar onalik platasida joylashadi. Bu kompyuterning asosiy platasi boʻlib, odatda oʻlchami boʻyicha eng katta. Onalik platasi kompyuterning hamma elektron sxemalari uchun mexanik asos boʻlib, oʻzida yana bitta ahamiyatli yuk – kengayish qoʻshimcha platalarini oʻrnatish uchun boʻlinmalarni joylashtiradi.

Chipset – bu mikroprotsessorli komplektdir. Agar kengroq ta'riflansa – bu protsessorning qolgan hamma elektron xo'jalik bilan muloqot uchun zarur bo'lgan mikrosxemalar to'plamidir. Birinchi chipsetlar odatda to'rtta mikrosxemadan iborat edi. Bugungi kunda chipsetlar odatda ikkita mikrosxemadan iborat, ulardan biri *janubiy ko'prik*, ikkinchisi esa *shimoliy ko'prik* deb ataladi. Agar onalik platasiga qaralsa, qiynalmasdan bu ikki juftlik topiladi – bu protsessordan keyin eng yirik mikrosxemalardir.

BIOS (Basic Input Output System – kiritish-chiqarish bazaviy tizimi) – onalik platasining eng ahamiyatli mikrosxemalaridan biridir. Unda birlamchi dasturlar yozilgan boʻladi; kompyuter ishi shundan boshlanadi. Protsessorga energiya kelishi bilan u oʻzining eng birinchi dasturi uchun ushbu mikrosxemaga murojaat qiladi va energiya ta'minoti tugamaguncha oʻz ishini toʻxtatmaydi.

Qolgan qurilmalar bilan kompyuter protsessori oʻtkazgichlar guruhlari yordamida bogʻlangan; ular shinalar deb ataladi. Funksiyalari boʻyicha uch asosiy shinalarni: komandalar shinasi, ma'lumotlar shinasi va adres shinalarini farqlashadi.

PCI Express. Intel va uning hamkorlari ishlab chiqqan PCI Express ketma-ket shinasi PCI parallel shinasini va uning kengaytirilgan va ixtisoslashtirilgan varianti AGPni almashtirish uchun moʻljallangan (1.5-rasm).

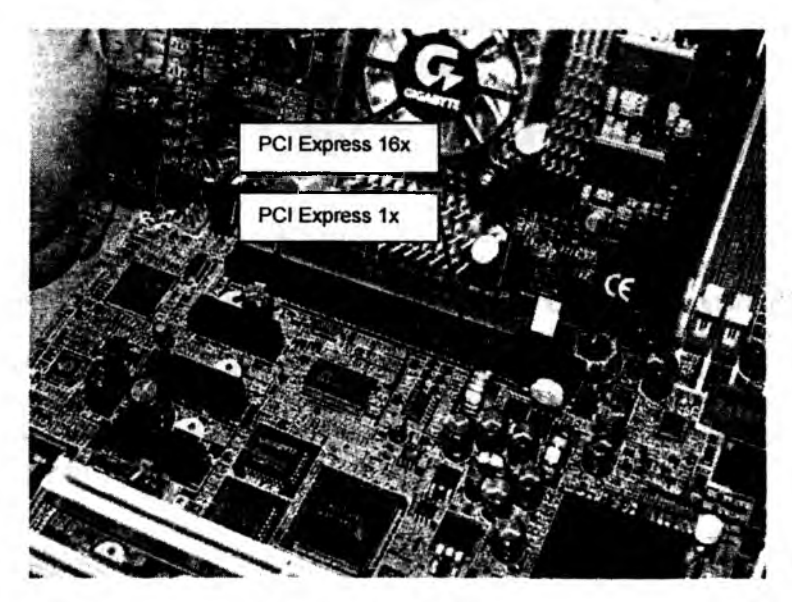

1.5-rasm. PCI Express shinalari portlari

Nomlari oʻxshash boʻlgani bilan PCI va PCI Express larning umumiy jihatlari kam. PCI da foydalaniladigan ma'lumotlarni parallel uzatish protokoli oʻtkazish polosasining kengligiga va shina ishining chastotasiga cheklashlar qoʻyadi; PCI Express da qoʻllanilgan ma'lumotlarni ketma-ket uzatish masshtablash imkoniyatini ta'minlaydi (1.2-jadval).

1.2-jadval

| PCI Express<br>liniyalari soni | Bir yoʻnalishdagi<br>oʻtkazuvchanlik<br>qobiliyati | Summar<br>oʻtkazuvchanlik<br>qobiliyati |  |
|--------------------------------|----------------------------------------------------|-----------------------------------------|--|
| 1                              | 250 Mb/sek                                         | 500 Mb/sek                              |  |
| 2                              | 500 Mb/sek                                         | 1 Gb/sek                                |  |
| 4                              | I Gb/sek                                           | 2 Gb/sek                                |  |
| 8                              | 2 Gb/sek                                           | 4 Gb/sek                                |  |
| 16                             | 4 Gb/sek                                           | 8 Gb/sek                                |  |
| 32                             | 8 Gb/sek 16 Gb/sek                                 |                                         |  |

Integrallashgan tizimlar. Onalik platalarida koʻp narsa chipsetga bogʻliq. U koʻp funksiyalarni bajaradi va yildan-yilga uning funksiyalari koʻpayib bormoqda.

Chipsetlar rivojlanmoqda va integrasiya davom etmoqda. Bugungi kunda chipsetlari videokarta va (yoki) tovush kartasi funksiyasini bajarish qobiliyatiga ega boʻlgan onalik platalari tobora koʻproq uchramoqda. 1.6-rasmda integrallashgan tizimga misol keltirilgan.

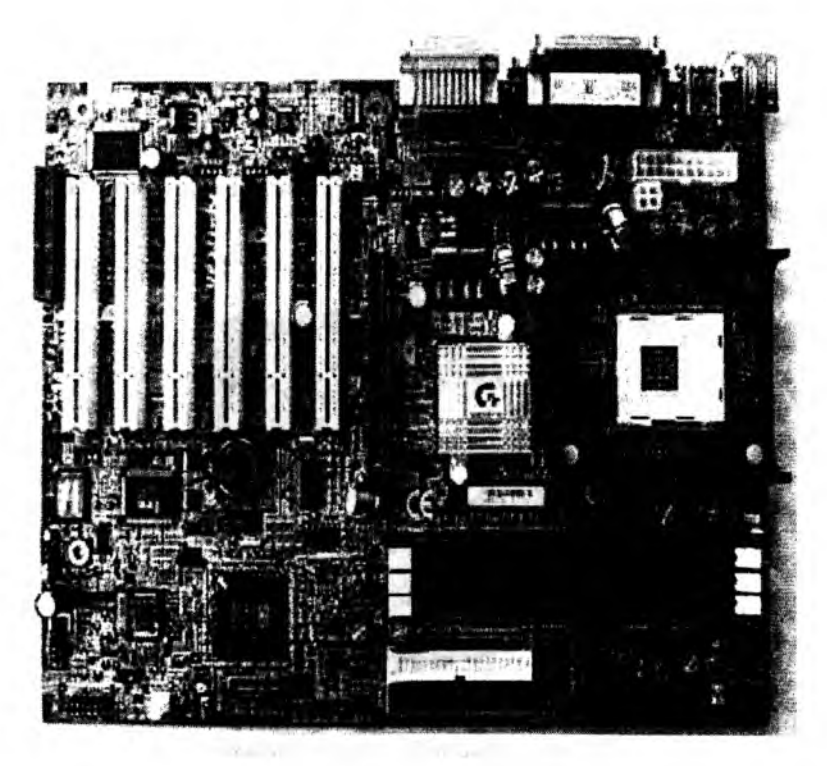

#### 1.6-rasm. Gigabyte GA-8SRX onalik platasi

(Sis 645 chipseti, Socket 478 protsessori uchun bo'linma, shina chastotasi – 400 MGs, FSB chastotasi – 200 MGs, AGPx4, DDR uchun uchta bo'linma, PCI uchun oltita bo'linma, USB uchun to'rtta bo'linma, Form-faktor – ATX)

## 3. Tashqi xotirada saqlovchi qurilmalar

HDD — bikr disk. HDD (Hard Disk Drive) — bizning hamma dasturlarimiz va informatsiyalarni bosh saqlagichdir (1.7rasm). Gaplashganda uni «vinchester» deyishadi. Bikr disk ichida magnit qatlami bilan qoplangan disklar katta tezlikda aylanadi. Bu disklar sirtlarida oʻquvchi/yozuvchi kallaklar siljiydi. Disklar va kallaklar germetik va mustahkam korpusda joylashgan.

Bikr disk — «yuqori texnologiya»ning murakkab qurilmasidir. U avaylab murojaat qilishni va ekspluatatsiya

qoidalariga rioya qilishni talab qiladi. Disklar katta tezlikda aylanayotgan paytda ularning sirtlari bilan oʻquvchi/yozuvchi kallaklar orasida yupqa havo yostiqchasi hosil boʻladi; u kallaklarning disk magnit qatlamiga tegishi (buzilishi)ning oldini oladi. Zarba bilan urilganda yoki kuchli turtilganda kallak disk sirtiga tegib ketishi va magnit qatlamini buzishi mumkin. Ba'zan kallakning oʻzi ham zararlanadi.

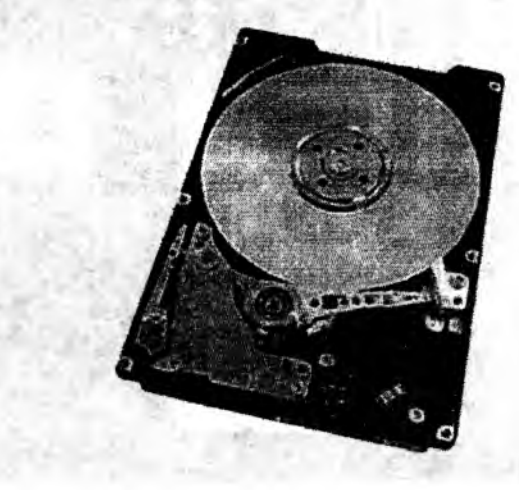

1.7-rasm. Hitachi Travelstar vinchesteri

#### V. Ishni bajarish tartibi

ATA standarti 1989-yilning mart oyida ANSI qoshidagi Standartlar bo'yicha qo'mita tomonidan qabul qilingan. Serial ATA standartlarini ishlab chiqish uchun Serial ATA Workgroup nomini olgan ishchi guruh tuzildi, unga Standartlar bo'yicha qo'mitaning ko'p mutaxassislari kirdi. ATA parallel interfeysining evolyutsiyasi oxirgi spetsifikatsiya ATA-6 (ATA/100) bilan tugallandi (1.3-jadval).

1.3-jadval

|          |                             |     | AIA SI | angarti. | ari                         |                                                                                                    |
|----------|-----------------------------|-----|--------|----------|-----------------------------|----------------------------------------------------------------------------------------------------|
| Standart | Foyda-<br>lanish<br>muddati | PIO | DMA    | UDMA     | Tezkor-<br>ligi,<br>Mbayt/s | Xossalari                                                                                                    |
| ATA-1    | 19 <b>86</b> –<br>1994 yy.  | 0–2 | 0      | -        | 8,33                        |                                                                                                    |
| ATA-2    | 1995<br>1996 yy.            | 0-4 | 0-2    |          | 16,67                       | Sigʻimi 8,4<br>Gbaytgacha<br>boʻlgan disklar<br>bilan ishlash<br>uchun CHS/LBA<br>translyasiyasi                                     |
| ATA-3    | 1997 y.                     | 0-4 | 0-2    |          | 16,67                       | S.M.A.R.T.<br>texnologiyasini<br>quvvatlash                                                                                          |
| ATA-4    | 1998 y.                     | 0-4 | 0-2    | 0–2      | 33,33                       | Ultra-DMA<br>rejimlari, sigʻimi<br>137,4<br>Gbaytgacha<br>boʻlgan disklarni<br>BIOS darajasida<br>quvvatlash                         |
| ATA-5    | 1999–<br>2000 yy.           | 0-4 | 0-2    | 0-4      | 66,67                       | Faster UDMA<br>rejimlari, yangi<br>80-kontaktli<br>kabel'<br>avtoaniqlovchisi<br>bilan                                               |
| ATA-6    | 2001 y.                     | 0-4 | 0-2    | 0-5      | 100,00                      | Tezkorligi 100<br>Mbayt/s boʻlgan<br>UDMA rejimi;<br>sigʻimi 144<br>Gbaytgacha<br>boʻlgan disklarni<br>BIOS darajasida<br>quyyatlash |

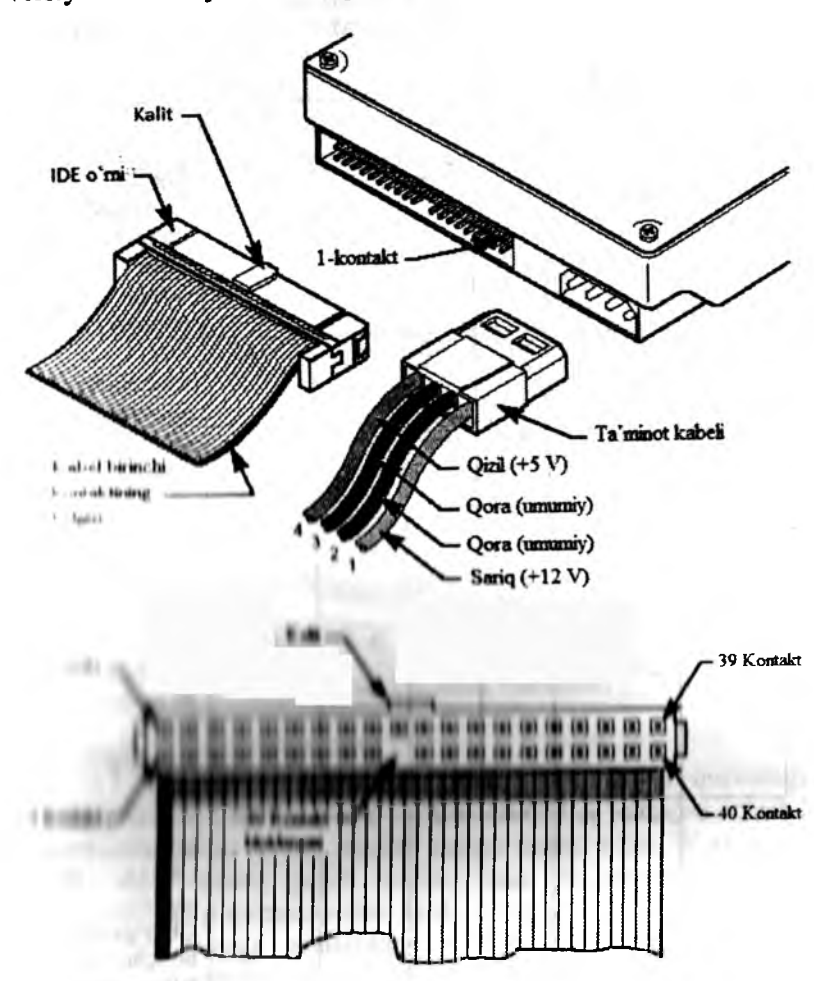

Hozirgi paytda faqat ATA va Serial ATA interfeyslarining versiyalaridan foydalanilmoqda (1.8, 1.9-rasmlar).

1.8-rasm. ATA standarti qattiq disklarini ulash prinsipi

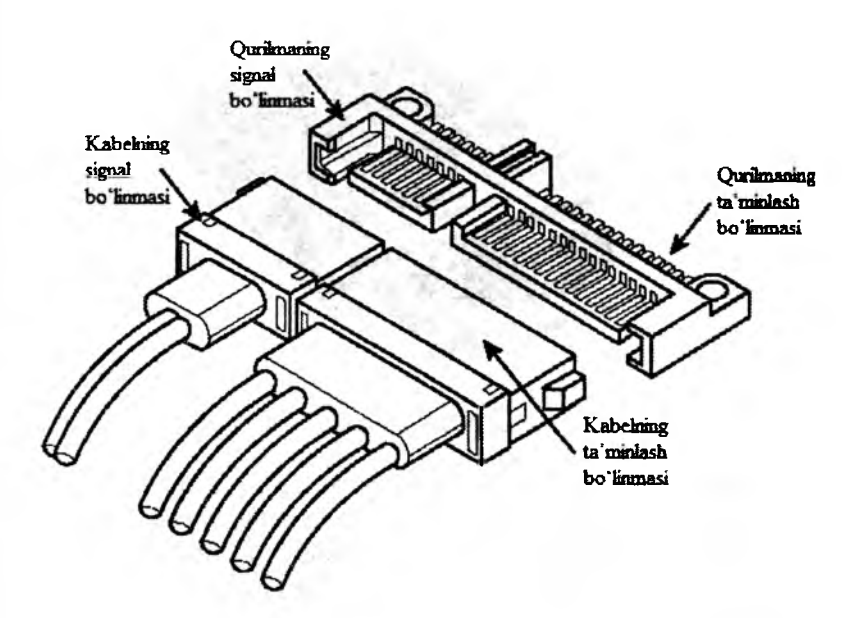

1.9-rasm. SATA standarti qattiq disklarining ulanish prinsipi

DVD to'plagichlari. DVD (Digital Versatile Disc) – bu raqamli universal disk yoki boshqacha aytganda, katta sigʻimli kompakt-disk. Amalda har bir DVD-ROM to'plagich – CD-ROM diskovodidir, ya'ni bu turdagi to'plagichlar ham oddiy kompaktdisklarni va ham DVD disklarni oʻqiy oladi (1.10-rasm). Kompaktdisklar qaysi optik texnologiyadan foydalansa, raqamli universal disklar ham oʻsha optik texnologiyadan foydalansa, faqat ular yozuvning yuqori zichligi bilan farqlanadi.

DVD standarti xotira hajmini demak, kompakt-disklarga yoziladigan ilovalar hajmini, sezilarli darajada orttiradi. Afsuski CD-ROM disklarining hajmi zamonaviy ilovalarning ko'pchiligi uchun, ayniqsa videodan aktiv foydalanilganda, yetarli emas. O'z navbatida DVD disklari diskning har bir tarafida 4,7 Gbayt gacha (bir qatlamli disk) va 8,5 Gbayt gacha (ikki qatlamli disk) ma'lumotlarni saqlashi mumkin, bu standart kompakt-disklarga qaraganda taxminan 11,5 marta katta bo'ladi.

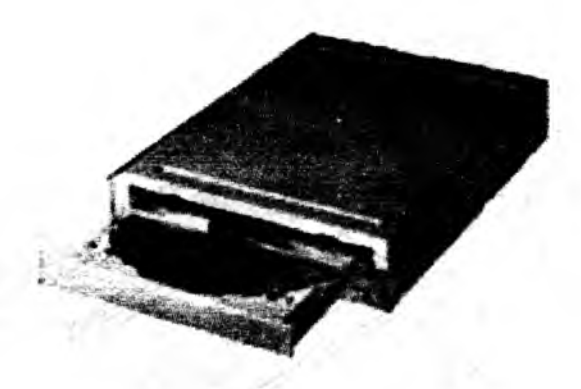

1.10-rasm. DVD-ROM diskovodi

Hozirgi kunda DVD disklarining to'rtta asosiy turi mavjud, ular tomonlar soni (bir yoki ikki tomonli) va qatlamlar soni (bir va ikki qatlamli) bo'yicha tasniflanadi: DVD-5 – bir tarafli, bir qatlamli, 4,7 Gbayt hajmli disk; DVD-9 – bir tarafli, ikki qatlamli, 8,5 Gbayt hajmli disk; DVD-10 – ikki tarafli, bir qatlamli, 9,4 Gbayt hajmli disk; DVD-18 – ikki tarafli, ikki qatlamli, 17,1 Gbayt hajmli disk.

Eslatma: talabalar birinchi 2 soatda protsessor hamda onalik platasini, ikkinchi 2 soatda esa tashqi xotirada saqlovchi qurilmalarni tuzilishini oʻrganadilar.

VI. Hisobot shakli va mazmuni

Hisobot quyidagilarni o'z ichiga olishi shart:

1. Ishni bajarishdan maqsad.

2. Protsessor, onalik platasi va tashqi xotirada saqlovchi qurilmalar to'g'risida qisqacha ma'lumot.

3. Protsessor, onalik platasi va tashqi xotirada saqlovchi qurilmalarning ulanish sxemalari.

4. Bajarilgan ish yuzasidan xulosalar.

## VII. Sinov savollari

1. EHMning asosiy texnikaviy parametrlarini bayon qiling.

2. EHMning apparat vositalari haqida aytib bering.

3. Intel protsessorlarini tahlil qiling.

4. Protsessor chastotasi ortishining tizimning summar unumdorligiga ta'sirini tahlil qiling.

5. Protsessor ishlashi prinsipini va chastotani ichki ko'paytirish prinsipini bayon qiling.

6. Protsessor, kesh-xotira va operativ xotiralarning ishlash prinsipini va o'zaro aloqasini bayon qiling.

# 2-laboratoriya ishi. AutoCAD (KOMPAS-3D) grafik redaktorini ishga tushirish va uning darchasi

I. Ish hajmi: laboratoriya ishi 2 soat auditoriya vaqtiga va 2 soat mustaqil ishlashga moʻljallangan.

#### II. Ishdan maqsad:

1. AutoCAD (KOMPAS-3D) grafik redaktorini ishga tushirish bo'yicha amaliy ko'nimalar hosil qilish.

2. AutoCAD (KOMPAS-3D) grafik redaktori darchasidan foydalanish bo'yicha bilimlarni mustahkamlash.

### III. O'rganish obyekti va kerakli jihozlar:

Shaxsiy kompyuter (Pentium IV), AutoCAD (KOMPAS-3D) dasturi.

#### IV. Umumiy ma'lumotlar

.

Grafik tizim AutoCAD Windows operatsion tizimlarida ishga tushiriladi. Yuklangandan keyin ekranda 2.1-rasmda tasvirlangan ishchi makonni tanlash dialog darchasi paydo boʻladi.

Unda AutoCAD Classic (Классический стиль/Klassik stil) yoki 3D Modeling (3D моделирование/3D modellash) interfeyslarni tanlash mumkin. Dastlab AutoCAD Classic punktni tanlaymiz, chunki biz ikki oʻlchamli makonni oʻzlashtirishdan boshlaymiz.

Soʻngra darcha paydo boʻladi, uning yordamida dasturning yangi funksiyalari bilan tanishish mumkin. Unda Yes (Да/На), Maybe later (Позже/Кеуіп) yoki No, Don't me this again (Больше не показывать это окно/Bu darcha boshqa koʻrsatilmasin) ulabuzgichlaridan birini tanlang va OK knopkasini shiqillating.

Keyin Startup (Начало работы /Ish boshlanishi) dialog darchasi paydo boʻladi. Bu dialog darchasining paydo boʻlishi yoki boʻlmasligi Tools => Options (Cepeuc => Hacmpoйки/Servis => Oʻrnatish) komandasi bilan boshqariladi, Startup roʻyxatidagi General Options (Общие параметры /Umumiy parametrlar) boʻlimning System (Cucmema/Tizim) ilovasida Show startup dialog box (Показывать диалоговое окно начало pabomы/Ish boshlanishi dialog darchasini koʻrsatish)ni tanlaymiz.

Yana shuni qayd qilish kerakki, indamaslik (по умольчанию) boʻyicha ishchi zona qora rangga ega boʻladi. Qulay boʻlishligi uchun ishchi zonaning rangini qoradan oqqa (yoki sizga yoqqan boshqa rangga) almashtirish tavsiya etiladi.

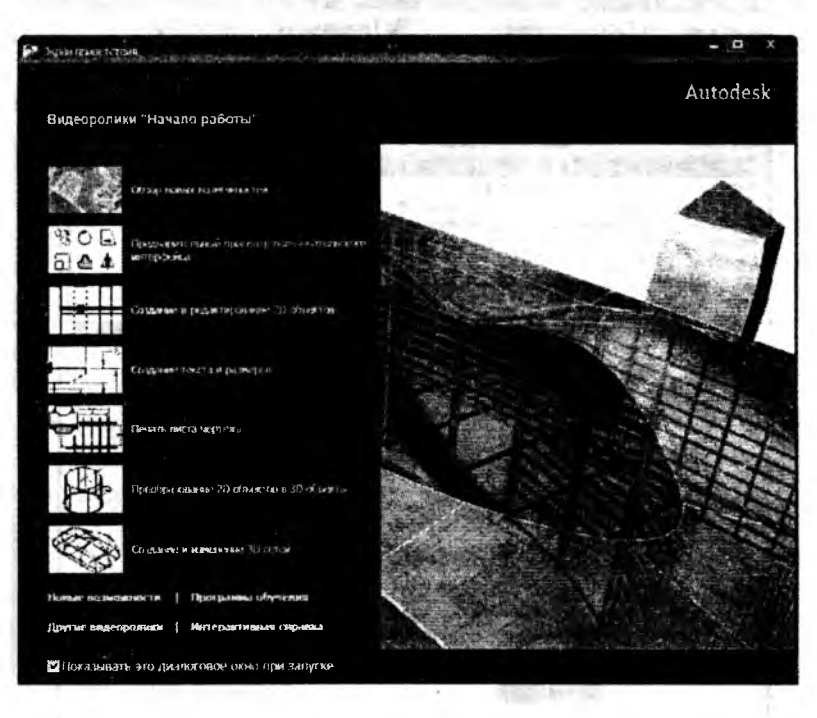

2.1-rasm. Ishchi makonni tanlash darchasi

Display (Ekran) ilovasidagi Tools => Options (Servis => O'rnatish) komandasini tanlang va Colors (Света/Ranglar) knopkasida shiqillating. Keyin Drawing Window Color (Окно светов чертежа/Chizma ranglari darchasi) ochiladi – 2.2-rasm. Ushbu dialog darchasida ekranning har bir elementi uchun rang o'rnatish mumkin. Indamaslik boʻyicha ikki oʻlchamli ishchi zonaning rangi roʻyxatda birinchi boʻlib topiladi, shuning uchun Color (Rang) maydonida White (Белый/Oq) qatorni tanlang. Apply&Close (Применить и закрыт/Qoʻllang va berkiting) knopkasida shiqillatib dialog darchasini yoping.

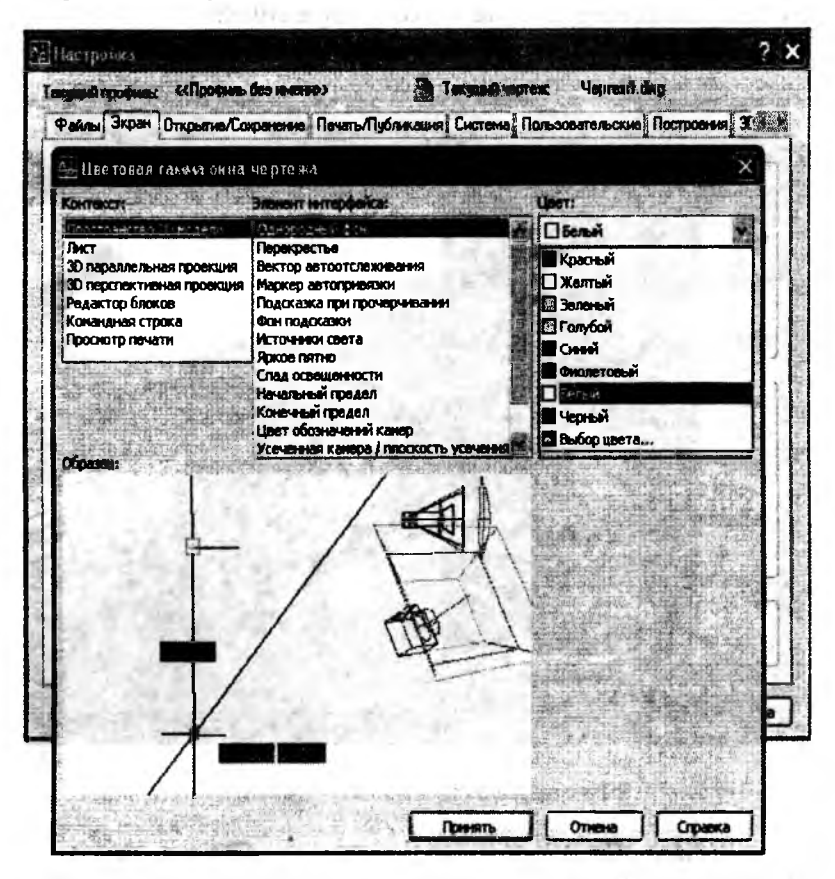

2.2-rasm. Ishchi zona rangini tanlash darchasi

Startup (Ish boshlanishi) dialog darchasi 2.3-rasmda • koʻrsatilgan.

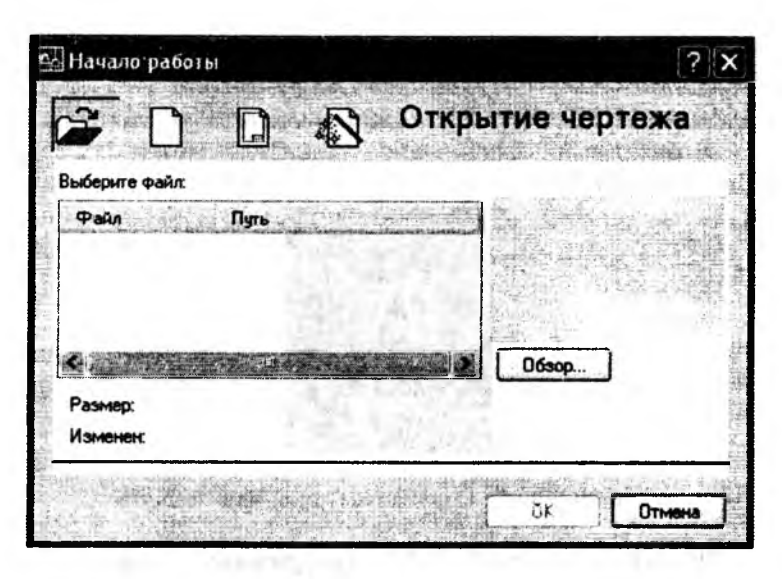

2.3-rasm. Startup (Ish boshlanishi) dialog darchasi

Startup (Ish boshlanishi) dialog darchasi yordamida mavjud chizmani ochish yoki yangisini yaratish mumkin. Birinchi holda Open a Drawing (Открыть чертеж/Chizmani ochish) knopkasida, ikkinchi holda esa – Start from Scratch (Начать с нуля/Noldan boshlansin), Use a Template (По шаблону/Shablon bo'yicha) Use a Wizard (Использовать мастера/Ustadan foydalanish) knopkasida shiqillatiladi. Bu dialog darchasi keyinchalik File => New (Файл => Новый/Fayl => Yangi) komandasi bajarilishida ham paydo bo'ladi.

Start from Scratch (Начать с нуля/Noldan boshlash) rejimi va metrlik tizimlar birligi tanlangandan soʻng AutoCAD qoʻshimcha koʻrsatmalarsiz yangi chizma uchun ishchi ekranni ochamiz. Chizishni boshlashdan oldin AutoCAD redaktorining ishchi darchasi (grafik interfeysi) bilan tanishamiz. V. Ishni bajarish tartibi

1. AutoCAD grafik redaktorini ishga tushirish AutoCAD grafik redaktori ikki usulda amalga oshiriladi.

Birinchi usul: ishchi stolda AutoCAD grafik dasturining yorlig'i bosiladi (2.5-rasm).

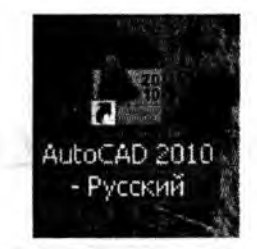

2.5-rasm. AutoCAD grafik redaktorini ishga tushirish

Ikkinchi usul: Пуск => Все программы => Autodesk => AutoCAD – Русский => AutoCAD (2.6-rasm).

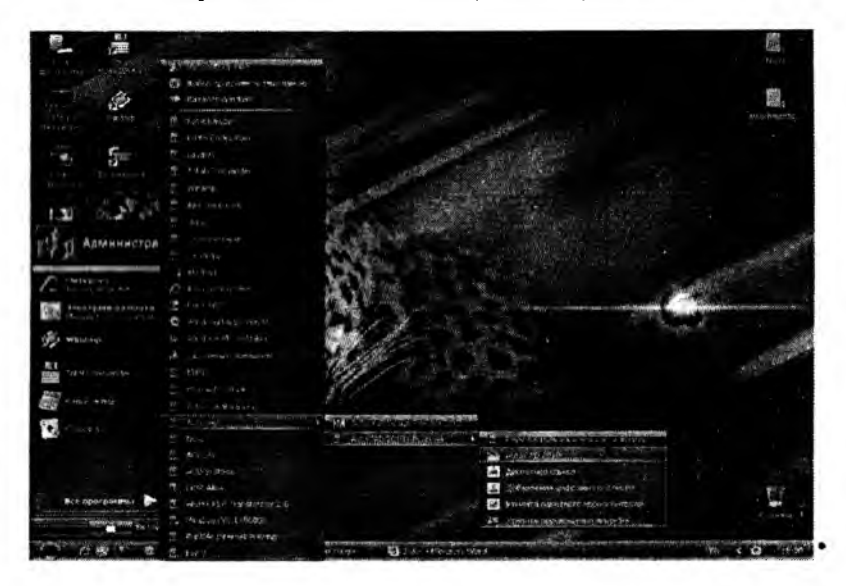

2.6-rasm. AutoCAD grafik redaktorini ishga tushirish

#### 2. AutoCAD grafik redaktori darchasini oʻrganish

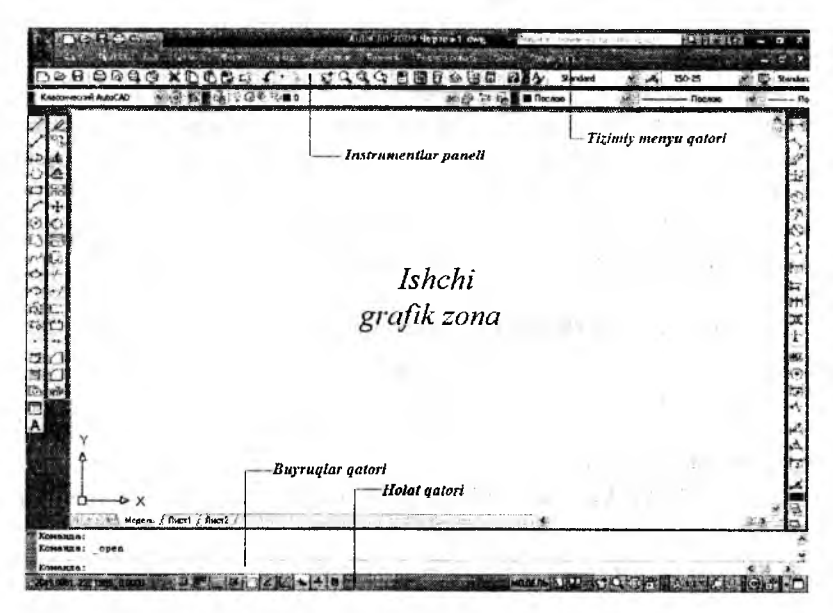

2.7-rasm. AutoCAD grafik redaktorining umumiy darchasi

Ekranda to'rtta funksional zonani ajratish mumkin:

• Ishchi grafik zona – bu ekranning oʻrtasida joylashgan asosiy jabha, u erda chizma bajariladi. Zonaning chap pastdagi burchagida foydalanuvchi foydalanuvchi koordinatalar tizimining piktogrammasi joylashadi. Strelkalar yoʻnalishi oʻqlarning musbat yoʻnalishiga mos keladi.

• Tizimiy menyu va instrumentlar paneli. Eng yuqorida sarlavha qatori, uning ostida esa – AutoCAD tizimiy menyusining qatori joylashadi. Pastroqda instrumentlar panellari egallagan ikkita qator joylashadi. Ishchi zonadan chap tarafda instrumentlarning «suzuvchi» panellari Draw (Рисование/Chizish), Modify (Редактирование/Tahrir qilish), oʻngda esa – Dimension (Размеры/Oʻlchamlar) joylashadi.

• Komanda qatori. Ishchi grafik zona ostida komanda qatori

joylashadi. AutoCADning istalgan komandasini, uning nomini komanda qatorida terib, ishga tushirish mumkin. Agar komanda instrumentlar paneli piktogrammasi yoki menyu punkti vositasida ishga tushirilgan boʻlsa, komanda qatorida tizimning mos komandasiga reaksiyasi aks ettiriladi. Bundan tashqari klaviaturadan kiritiladigan hamma narsa oʻsha zahoti komanda qatorida aks ettiriladi.

• Holat qatori. Holat qatorida xoch (sichqon ko'rsatkichi)ning joriy koordinatalari aks ettiriladi.

## VI. Hisobot shakli va mazmuni

Hisobot quyidagilarni oʻz ichiga olishi shart:

1. Ishni bajarishdan maqsad.

2. AutoCAD (KOMPAS-3D) dasturining imkoniyatlari toʻgʻrisida ma'lumot.

3. AutoCAD (KOMPAS-3D) darchasining instrumentlar panelining joylashish sxemasi.

4. Bajarilgan ish yuzasidan xulosalar.

#### VII. Sinov savollari

.

1. AutoCAD (KOMPAS-3D) grafik redaktorini ishga tushirish qanday amalga oshiriladi?

2. AutoCAD (KOMPAS-3D) grafik redaktorining ishchi grafik zonasi haqida aytib bering.

3. AutoCAD (KOMPAS-3D) grafik redaktorining tizimiy menyu va instrumentlar paneli haqida aytib bering.

4. AutoCAD (KOMPAS-3D) grafik redaktorining komanda qatori haqida aytib bering.

5. AutoCAD (KOMPAS-3D) grafik redaktorining holat qatori haqida aytib bering.

# 3-laboratoriya ishi. Chizmani tahrirlash. Chizma elementlarini oʻzgartlirish

I. Ish hajmi: laboratoriya ishi 2 soat auditoriya vaqtiga va 2 soat mustaqil ishlashga moʻljallangan.

## II. Ishdan maqsad:

1. AutoCAD (KOMPAS-3D) grafik redaktorida chizmalarni yaratishni oʻrganish.

2. AutoCAD (KOMPAS-3D) grafik redaktorida chizmalarni tahrir qilish bo'yicha bilimlarni mustahkamlash.

3. AutoCAD (KOMPAS-3D) grafik redaktorida chizma elementlarini o'zgartirish bo'yicha amaliy ko'nikmalar hosil qilish.

## III. O'rganish obyekti va kerakli jihozlar:

Shaxsiy kompyuter (Pentium IV), AutoCAD (KOMPAS-3D) dasturi.

#### IV. Umumiy ma'lumotlar

## Obyektga bogʻlanishlardan foydalanib geometrik qurishlar

AutoCAD (boshlang'ich, oxirgi, aylana markazi va h.k.) nuqtani so'ragan istalgan holda obyektga bog'lanishdan foydalanish mumkin. Obyektga bog'lanishni Сервис => Параметры привязки dialog darchasidagi Объектная привязка qistirmasi yordamida o'rnatish mumkin. (3.1-rasm).

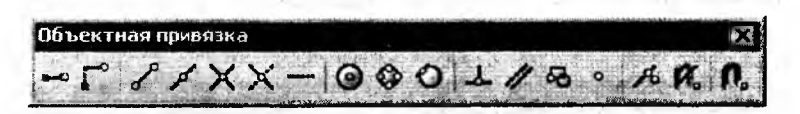

#### 3.1-rasm. «Объектная привязка» instrumentlar paneli

Ikkinchi proyeksiyalarni qurish

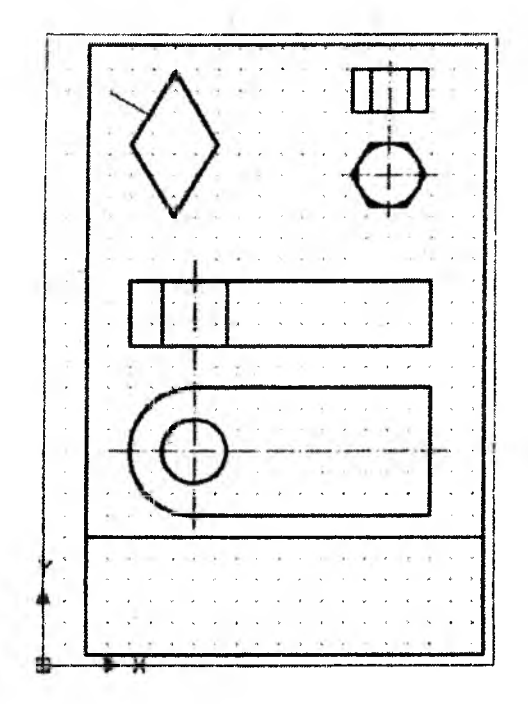

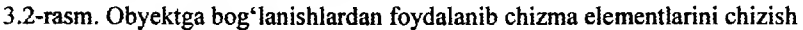

# Chizma elementlarini o'zgartirish

Tahrir qilishning deyarli hamma komandalari «Редактирование» menyusida, ularning piktogrammalari esa – ushbu nomdagi instrumentlar panelida joylashgan (3.3-rasm).

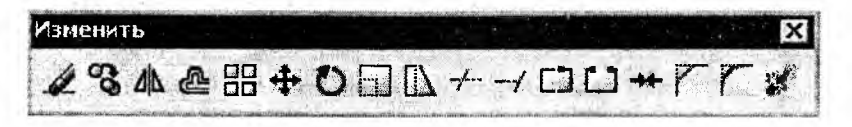

3.3-rasm. «Редактирование» instrumentlar paneli

Chizmani tahrir qilish

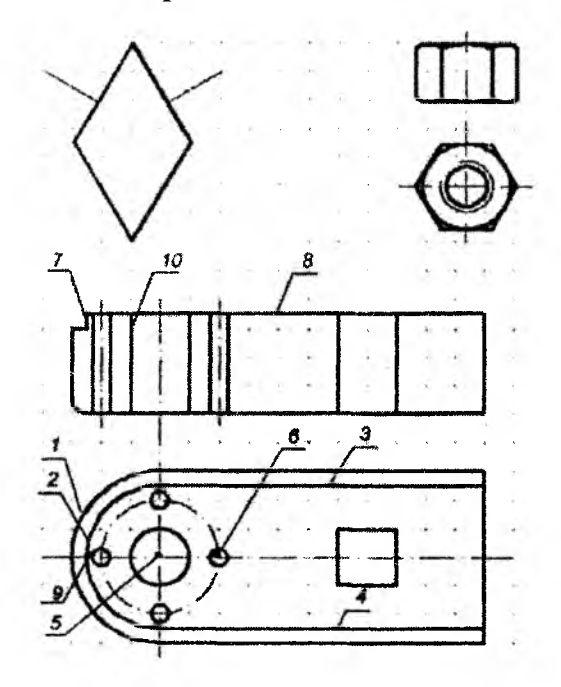

3.4-rasm. Yangi konstruktiv elementlar bilan toʻldirilgan chizma

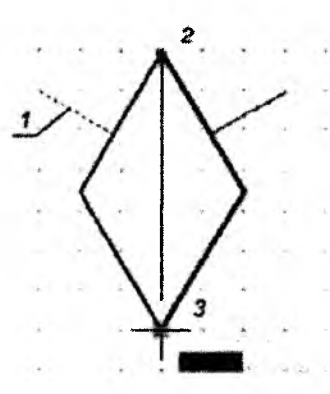

3.5-rasm. Perpendikulyarning koʻzgu aksi

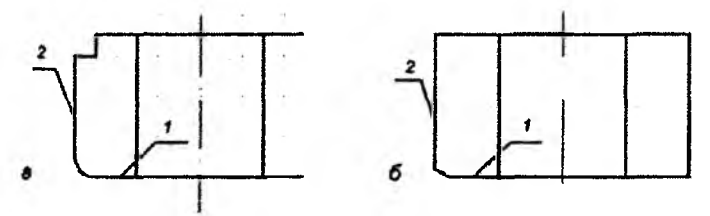

3.6-rasm. Dumaloqlash va faskani qurish

#### V. Ishni bajarish tartibi

1. Talabalarga grafik chizmalar individual topshiriq sifatida tarqatib chiqiladi.

2. Talabalar olgan topshiriqlarga muvofiq AutoCAD (KOMPAS-3D) grafik redaktorini ishga tushiradilar va chizmalarni kompyuterda bajaradilar.

3. Bajarilgan chizmalar AutoCAD (KOMPAS-3D) grafik redaktorida tahrirlanadi.

4. Tayyor chizmalar AutoCAD (KOMPAS-3D) grafik redaktori instrumentlar panelidan foydalangan holda elementlari oʻzgartiriladi.

5. Oʻqituvchi talabalar bajarayotgan ishlar yuzasidan tegishli koʻrsatmalar berib turadi.

## VI. Hisobot shakli va mazmuni

Hisobot quyidagilarni oʻz ichiga olishi shart:

1. Ishni bajarishdan maqsad.

2. AutoCAD (KOMPAS-3D) dasturida bajarilgan chizma namunalarining chop etilgan nusxalari.

3. Bajarilgan ish yuzasidan xulosalar.

#### VII. Sinov savollari

1. AutoCAD (KOMPAS-3D) grafik redaktorining «Объектная привязка» instrumentlar paneli haqida aytib bering.

2. AutoCAD (KOMPAS-3D) grafik redaktorida obyektga bog'lanishlardan foydalanib chizma elementlarini chizish qanday amalga oshiriladi?

3. AutoCAD (KOMPAS-3D) grafik redaktorining «Редактирование» instrumentlar paneli haqida aytib bering.

4. AutoCAD (KOMPAS-3D) grafik redaktorida tahrirlash qanday amalga oshiriladi?

## 4-laboratoriya ishi. Chizmalarni shakllantirish

I. Ish hajmi: laboratoriya ishi 2 soat auditoriya vaqtiga va 2 soat mustaqil ishlashga moʻljallangan.

#### II. Ishdan maqsad:

1. Chizmalardagi qirqimlarga shtrixlashni oʻrganish.

2. Chizmalarga o'lcham qo'yish bo'yicha bilimlarni mustahkamlash.

3. Chizmalarga matn kiritish bo'yicha amaliy ko'nikmalar hosil qilish.

#### III. O'rganish obyekti va kerakli jihozlar:

Shaxsiy kompyuter (Pentium IV), AutoCAD (KOMPAS-3D) dasturi.

## IV. Umumiy ma'lumotlar Shtrixlashni bajarish

Shtrixlashni yaratish uchun Черченне instrumentlar panelida Штриховка piktogrammasini shiqillatish yoki shu nomda chiqayotgan menyudan komandani chaqirish kerak. – 4.1rasm.

| гриховка Градиан        |                                       | Контуры                                |
|-------------------------|---------------------------------------|----------------------------------------|
| Тип и массив            |                                       | Добавить: точки                        |
| Тип                     | Стандартный 🖮                         | выхора                                 |
| Образец:                | ANGLE                                 | объекты                                |
| Структура:              |                                       | Истаночение                            |
| NOLACEN<br>NON-SOLATEAR | ¥3?                                   | ADDITION BASE NOR US                   |
| Угол и м <b>асштаб</b>  | •••                                   | Q, Пусско пребора                      |
| ALOU.                   | Масштаб:                              |                                        |
| 0                       | 1                                     |                                        |
| Престнакрест            | Отвосительно листа                    | Создавать отдельные                    |
| <u>H</u> HTODEAS        | 1                                     | Поредок прорисовки:                    |
| Теліцина перь по<br>ISO | 100 m 10                              | Поместить за контуром                  |
| Исходная точка шт       | DIOKOBIK M                            | Копирование свойст                     |
| Использовать т          | вкущую исходную точку                 | i santo de la companya                 |
| О Указанная исжо        | иная точка                            | 1.1.1.1.1.1.1.1.1.1.1.1.1.1.1.1.1.1.1. |
| И ВТелкник искорную     | 6, ចាល់ឆំអាកឈុតកត អាចឆ្នាក<br>នាល់អាច | "望时"的增加。                               |
| По уколчен              | ис до цонтура                         |                                        |
| Cresa                   | 615g                                  |                                        |
| Исходную т              | dara do gradunanako                   | States - H. Plant                      |

# 4.1-rasm. «Штриховка и градиент» dialogli darcha

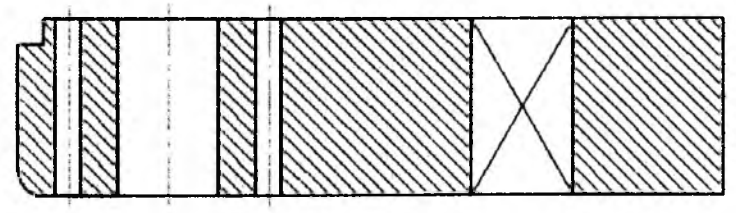

4.2-rasm. Kesim shakllarining tahrir qilingan shtrixovkasi

## O'lchamlarni berish (chizish)

O'lchamlarni qo'yib chiqish komandalari oqib chiquvchi Размеры menyusidan yoki Размеры instrumentlar panelidagi mos piktogrammalar yordamida chaqiriladi (4.3-rasm).

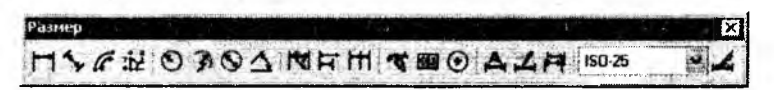

#### 4.3-rasm. «Размеры» instrumentlar paneli

# Oʻlchamlarni qoʻyib chiqish

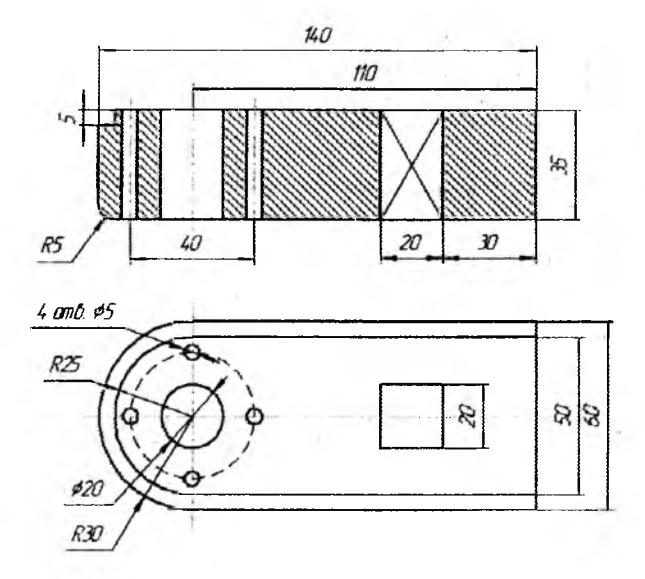

4.4-rasm. O'lchamlari qo'yilgan chizma

#### Matnli kiritma (kiritib oʻrnatish)lar

AutoCADda chizmaga bir qatorli matnli informatsiyani kiritish uchun Текст komandasidan foydalaniladi. Bu komandani chaqirish quyidagi opsiyalar bo'yicha sodir bo'ladi: Черчение => Текст => Текстовая строка.

| Copriat Texcra |          |        |         |               |                     |
|----------------|----------|--------|---------|---------------|---------------------|
| Standard       | Кы       | 2.5    | W # / U | s) (~ 年 🔳 🖉   | E UK O              |
|                | TI is is | 1= 8:4 | A 0 . C | 0/ 0 0000 😭 📥 | 1.0000 🛠 🖒 1.0000 🛠 |

and the 60 50 F 20 2 8 12 20. The dreed 3 1250 UA R 14 14 44 14 RE 4 000. \$5 \$2 25 RZS Размер для справок the l Tre TO LOTAL Then the STRINI. Плита 11 throw a Auch Cm.10 FOCT 1050-88 100,000 5000

4.5-rasm. «Форматирование текста» dialog darchasi

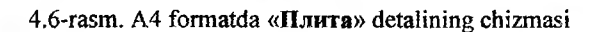

#### V. Ishni bajarish tartibi

1. Talabalar mavjud chizmalardan individual topshiriq oladilar.

2. Talabalar mavjud chizmalardagi qirqimlarga instrumentlar panelidan foydalanib belgilangan shtrixlarni oʻrnatadilar.

3. Individual topshiriq boʻyicha chizmalarga zaruriy oʻlchamlar instrumentlar panelidan foydalanib beriladi.

4. Individual topshiriq boʻyicha chizmalarga matn muharriridan foydalanib kerakli matnlar kiritiladi.

5. Oʻqituvchi talabalar bajarayotgan ishlar yuzasidan tegishli koʻrsatmalar berib turadi.

#### VI. Hisobot shakli va mazmuni

Hisobot quyidagilarni oʻz ichiga olishi shart:

1. Ishni bajarishdan maqsad.

2. AutoCAD (KOMPAS-3D) dasturida tayyorlangan chizma namunalari printerdan chop etiladi va hisobotda keltiriladi.

3. Bajarilgan ish yuzasidan xulosalar.

# VII. Sinov savollari

1. AutoCAD (KOMPAS-3D) grafik redaktorining «Штриховка и градиент» dialogli darchasi haqida aytib bering.

2. AutoCAD (KOMPAS-3D) grafik redaktorida shtrixlash qanday amalga oshiriladi?

3. AutoCAD (KOMPAS-3D) grafik redaktorining «Размеры» instrumentlar paneli haqida aytib bering.

4. AutoCAD (KOMPAS-3D) grafik redaktorida oʻlchamlar qanday qoʻyiladi?

5. AutoCAD (KOMPAS-3D) grafik redaktorining «Форматирование текста» dialogli darchasi haqida aytib bering.

6. AutoCAD (KOMPAS-3D) grafik redaktorida matnli kiritmalar qanday qilib kiritiladi?

## 5-laboratoriya ishi. Korpus detali chizmasini bosqichmabosqich bajarish

I. Ish hajmi: laboratoriya ishi 2 soat auditoriya vaqtiga va 2 soat mustaqil ishlashga moʻljallangan.

## II. Ishdan maqsad:

1. Namunadan foydalanib korpus detali chizmasini bajarish bo'yicha bilimlarni mustahkamlash.

2. Korpus detali chizmasini bosqichma-bosqich bajarish bo'yicha amaliy ko'nikmalar hosil qilish.

## III. Oʻrganish obyekti va kerakli jihozlar:

Shaxsiy kompyuter (Pentium IV), AutoCAD (KOMPAS-3D) dasturi.

#### IV. Umumiy ma'lumotlar

. .

Chizma geometriya va muhandislik grafikasi kursidan foydalanib korpus detallarining chizmalarini yaratish, shakllantirish bo'yicha bilimlarga asoslanib talabalarga individual topshiriqlar beriladi.

Talabalar individual topshiriqlar boʻyicha korpus detallarining ikki oʻlchamli chizmalarini kompyuterdan foydalanib AutoCAD (KOMPAS-3D) grafik redaktorida yaratadilar va shakllantiradilar. Individual topshiriqdan namuna:

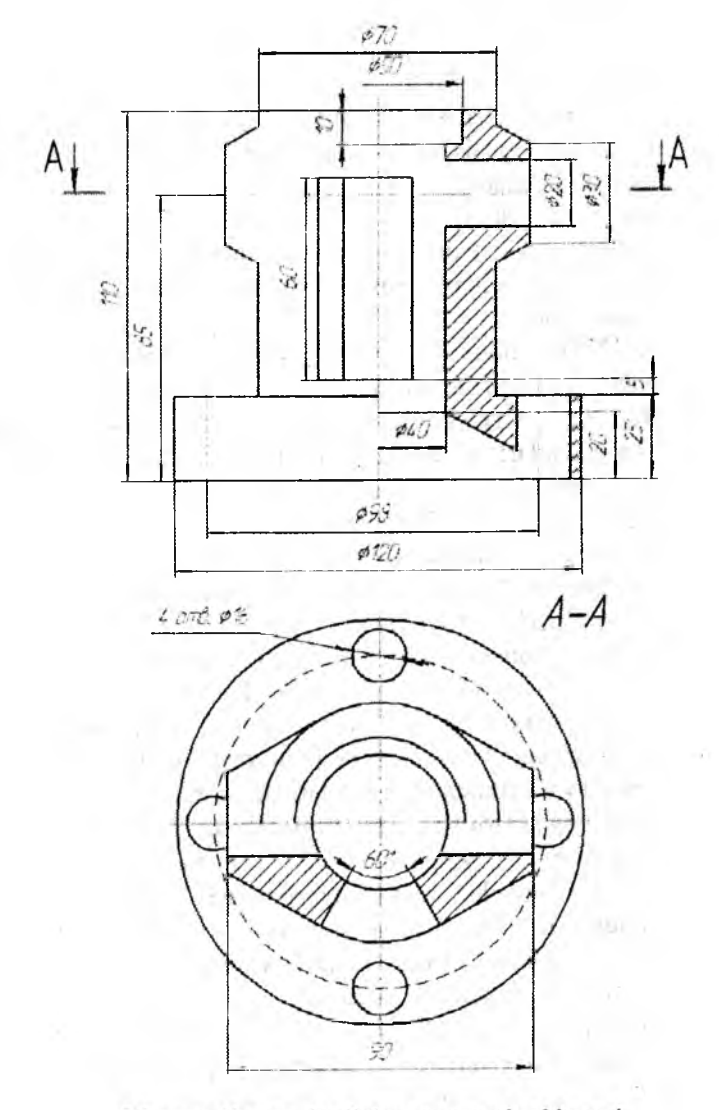

5.1-rasm. Korpus detalining namunaviy chizmasi

## V. Ishni bajarish tartibi.

# Korpus detali chizmasini qurish

1. Namuna asosida uchinchi koʻrinishni qurish:

- «Чертеж 1» fayli ochiladi va uning formatining oʻlchamlari oʻzgartirilib (А4 oʻrniga А3 formatini ramka va asosiy yozuv bilan yaratamiz), «Чертеж 2» nomi ostida saqlanadi;
- chizma maydonini teng to'rt bo'lakka burib, proyeksiyalar o'qlari o'tkaziladi; bissektrisani nisbiy koordinatalarda (O'q qatlamida) qutb usulida berish yordamida o'tkazilida;
- chizma maydonining choragi proporsional ikkiga boʻlinib, uchta koʻrinish uchun simmetriya oʻqi oʻtkaziladi;
- Копец, Середнна, Центр va Пересечение bogʻlanishlari yordamida yuqoridan koʻrinishda silindrlar asosi aylanasi quriladi, soʻngra Отступ (Kontur qatlami) instrumentidan foydalanib, olddan va yondan koʻrinishlarda qolgan proyeksiyalar quriladi;
- Отступ va Касательная (yuqoridan koʻrinish uchun) bogʻlanishidan foydalanib, detalning yuqori qismida kesilgan konusning oʻq chizigʻi oʻtkaziladi va uning proyeksiyasi uchta koʻrinishda quriladi;
- Yuqoridan ko'rinishda aylana chiziladi, unda silindrsimon teshiklarning detal asosida joylashadi va qutb rejimida Maccub instrumentidan foydalanib, teshiklarni yaratamiz.
- 2. Sirtlarning kesishish chiziqlarini qurish:
- yordamchi kesishuvchi tekisliklar (frontal proyeksiyalovchi) metodi yordamida kesik konusning silindr bilan kesishish nuqtalari aniqlanadi, bu nuqtalar olddan ko'rinishning chap yarmida va chapdan ko'rinishda quriladi (5.2-rasm);
- nuqtalarning keraklicha soni qurilgandan keyin ular Сплайн instrumenti yordamida silliq egri chiziq bilan birlashtiriladi va yordamchi chiziqlar yoʻqotiladi.

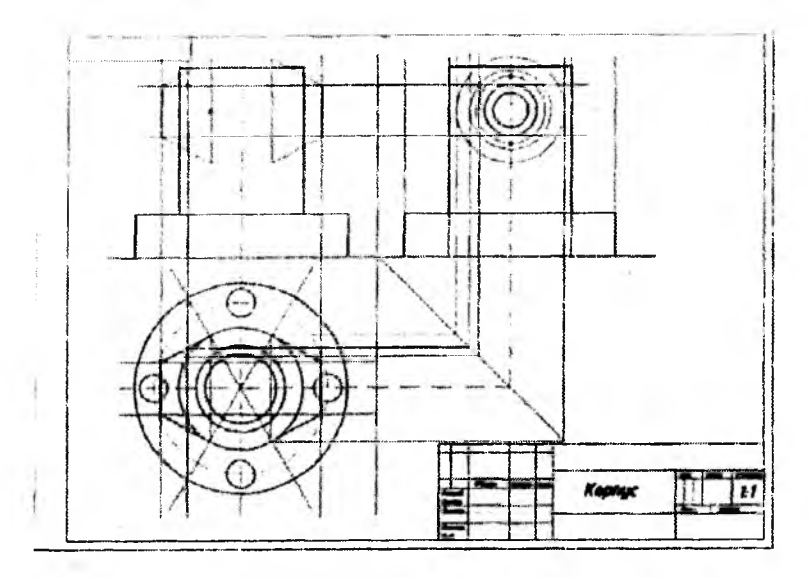

5.2-rasm. Uchta koʻrinishni va kesishish chiziqlarini qurish

3. Olddan va yuqoridan koʻrinishlarda kesimni qurish (5.3rasm):

- topshiriq variantiga muvofiq olddan koʻrinishning oʻng yarmida kesim quriladi;
- detal ichida ikki tomoni teshikli silindrsimon teshigi bor olddan koʻrinishda kesik konusning ichidagi silindrsimon teshik kesishishining tayanch nuqtasi aniqlanadi;
- olddan koʻrinishdagi kesimda detal asosidagi silindrsimon teshikning kesik konus koʻrinishdagi ichki teshik bilan kesishishining tayanch nuqtasi aniqlanadi;
- silindrsimon teshik proyeksiyasining (oʻq chizigʻi boʻylab) asosning ichki qismida chegaraviy nuqtalar (soddalashtirilganda ellips koʻrinishida) aniqlanadi;
- qurilgan kesishish nuqtalari Сплайн instrumenti yordamida (savol belgisi qo'yilgan joylarda) silliq egri chiziq bilan birlashtiriladi, yordamchi chiziqlar yo'qotiladi.

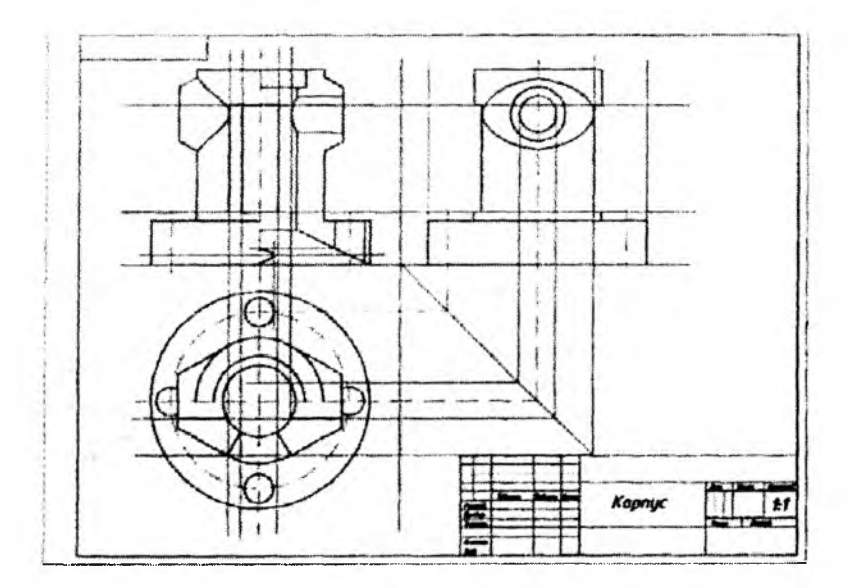

5.3-rasm. Kesimni va kesishish chiziqlarini qurish

4. Yuqoridan koʻrinishda berilgan gorizontal kesishni va hamma tasvirlarda ikki tomoni teshik prizmatik teshikni qurish:

- yuqoridan koʻrinishda kesuvchi tekislik A-A boʻylab gorizontal kesim quriladi;
- olddan va chapdan koʻrinishlarda ikki tomoni teshik prizmatik teshikning proyeksiyalari berilgan oʻlchamlarga muvofiq quriladi;
- yordamchi qurilmalar yoʻqotiladi;
- hamma kontur chiziqlari Kontur qatlamiga, oʻq chiziqlari
   Oʻq qatlamiga oʻtkaziladi (koʻchiriladi).
- 5. Kesim shakllarini shtrixlash:
- Штриховка qatlami tanlanadi;
- Штриховка instrumenti yordamida tasvirlardagi kesim shakllari, ularning berk ekanligini tekshirilib, shtrixlanadi;
- A-A kesuvchi tekisligining holati koʻrsatiladi va kesim belgisi chiziladi (Matn qatlami).

- 6. O'lchamlarni qo'yib chiqish:
- Размеры qatlami tanlanadi;
- Стиль размера instrumenti yordamida parametrlar oʻrnatiladi;
- Размер instrumenti yordamida 5.4-rasmga muvofiq oʻlchamlar qoʻyiladi.

7. Asosiy yozuv toʻldiriladi. Bu operatsiya **Tekcr** qatlamida bajariladi.

8. Chizma saqlanadi va u pechatga chiqariladi.

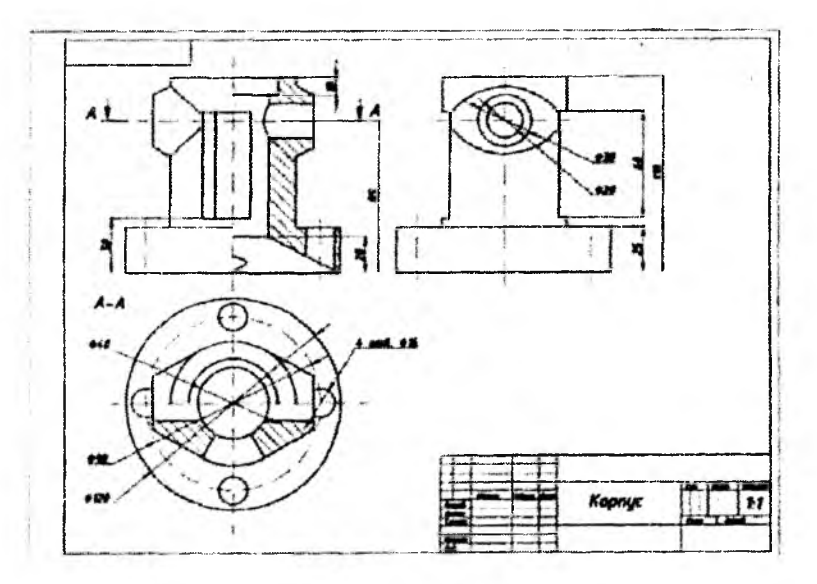

5.4-rasm. Shtrixlash va o'lchamlarni qo'yib chiqish

#### VI. Hisobot shakli va mazmuni

Hisobot quyidagilarni oʻz ichiga olishi shart:

1. Ishni bajarishdan maqsad.

2. Individual topshiriq boʻyicha AutoCAD (KOMPAS-3D) dasturida bajarilgan korpus detali chizmasining chop etilgan nusxasi.

3. Bajarilgan ish yuzasidan xulosalar.

#### VII. Sinov savollari

1. Korpus detalini chizishda o'lchash birliklarini qanday o'rnatdingiz?

2. Korpus detalini chizishda chizma oʻlchamlarini qanday oʻrnatdingiz?

3. Birliklarning metrik tizimi haqida aytib bering.

4. Korpus detalini chizishda qatlamlarni qanday oʻrnatdingiz?

5. Korpus detalini chizishda toʻr va bogʻlashlarni qanday oʻrnatdingiz?

6. Chizmachilikning bazaviy funksiyalari haqida aytib bering.

# 6-laboratoriya ishi. Qattiq jismli modellash

I. Ish hajmi: laboratoriya ishi 2 soat auditoriya vaqtiga va 2 soat mustaqil ishlashga moʻljallangan.

#### II. Ishdan maqsad:

1. Qattiq jismli primitivlarni instrumentlar panelidan foydalanib modellash bo'yicha bilimlarni mustahkamlash.

2. Plitani uch o'lchamli konstruksiyalash bo'yicha amaliy ko'nikmalar hosil qilish.

#### III. O'rganish obyekti va kerakli jihozlar:

Shaxsiy kompyuter (Pentium IV), AutoCAD (KOMPAS-3D) dasturi.

#### IV. Umumiy ma'lumotlar

AutoCAD (KOMPAS-3D)da qattiq jismli modellarni yaratish uchun moʻljallangan komandalar Черчение => Моделирование menyusida, ularni tahrir qilish uchun komandalar esa – Редактирование => Редактирование тел menyusida joylashadi. Bunda Инструментальная панель panelining 3D построения boshqaruv panelidan ham foydalanish mumkin, ular 6.1-rasmda taqdim etilgan.

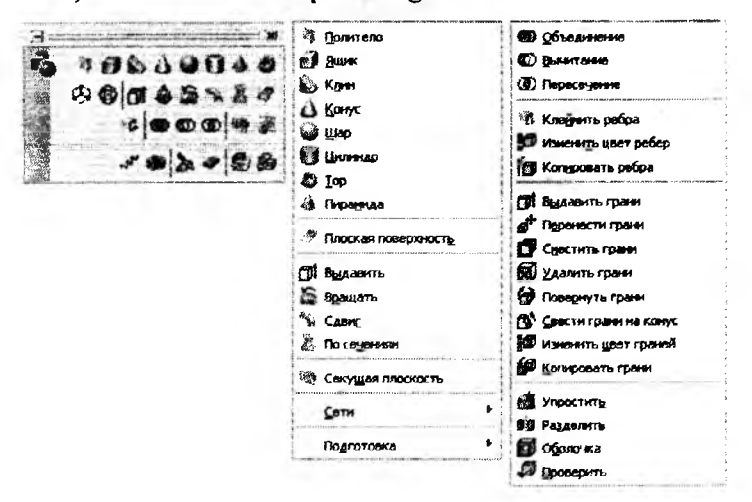

6.1-rasm. Qattiq jismli modellar bilan ishlash uchun komandalar va panellar

#### Qattiq jismli primitivlar

1. Qurish uchun Черчение => Моделирование menyusi yoki Инструментальная панель instrumentlar panelining 3D построения boshqarish panelidan foydalanish mumkin.

2. Uch o'lchamli ko'rinishni tanlang va quyidagi qattiq jismlarni quramiz: Политела, Параллеленинед, Клин, Конус, Сфера, Цилиндр, Пирамида, Тор.

3. Qattiq jismli primitivlar 6.2-rasmda taqdim etilgan.

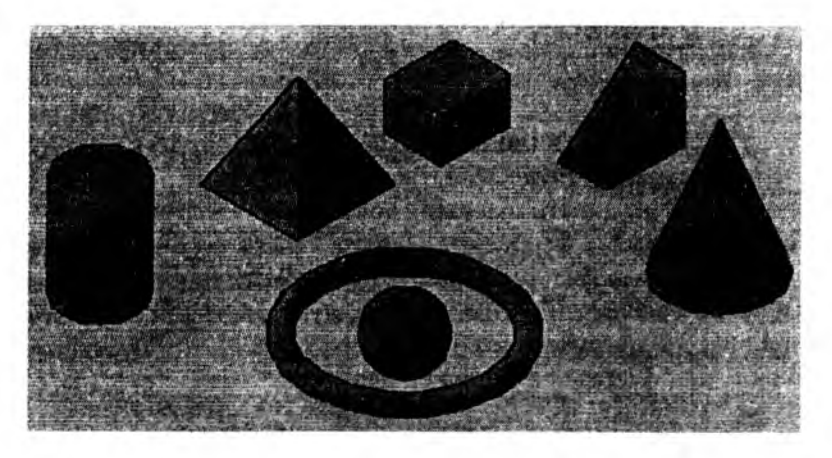

6.2-rasm. Qattiq jismli primitivlar

# V. Ishni bajarish tartibi «Плита» detalini konstruksiyalash

1. Bu mashqda biz «Плита» detalining qattiq jismli modelini nazariy-koʻplik operatsiyalarini qoʻllab sitib chiqarish metodi bilan konstruksiyalaymiz. Buning uchun «Плита» faylini ochamiz, «Плита» detalining chapdan koʻrinishidan 6.3-rasm, yuqorida) nusxa olamiz va uch oʻlchamli joriy faylga koʻchiramiz.

2. Yuqoridan koʻrinishda detal proyeksiyasini uch boʻlakka ajratamiz, bunda har bitta qismni alohida qatlamga koʻchiramiz (6.3-rasm, pastda).

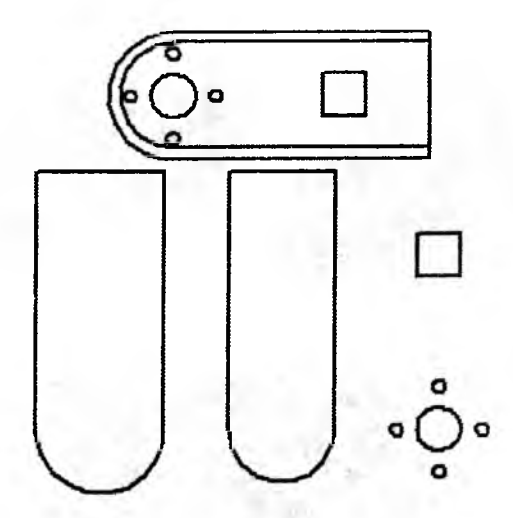

6.3-rasm. Sitib chiqarish uchun plitaning tekis konturlari

 Uch o'lchamli ko'rinishga o'ting, yuqoridagi konturli va teshikli qatlamlarni o'chiramiz, Черченне => Моделирование => Выдавливание komandasini tanlaymiz:

- soʻrovga javoban sitib chiqarish balandligi 30 mm ni oʻtkir qirralarsiz beriladi;
- detalning yuqori konturili qatlam ulanadi va u 35 mm baladlikka sitib chiqariladi;
- ikkita jismni bir-biriga biriktirish uchun Редактирование => Редактирование тел => Объединение komandasi tanlanadi. Natija 6.4-rasm, chapda taqdim etilgan;
- teshikli qatlam ulanadi va ular ham 35 mm balandlikka sitib chiqariladi (6.4-rasm, oʻngda).

2. Teshiklarni teshish uchun yaratilgan silindrlar va prizmani plita asosidan ayirishimiz kerak. Редактирование => Редактирование тел => Вычитание komandasi tanlanadi:

 soʻrovga javoban dastlab plita asosi koʻrsatiladi, soʻngra ayirib tashlanadigan jismlar koʻrsatiladi. Qurilmalarni saqlaymiz.

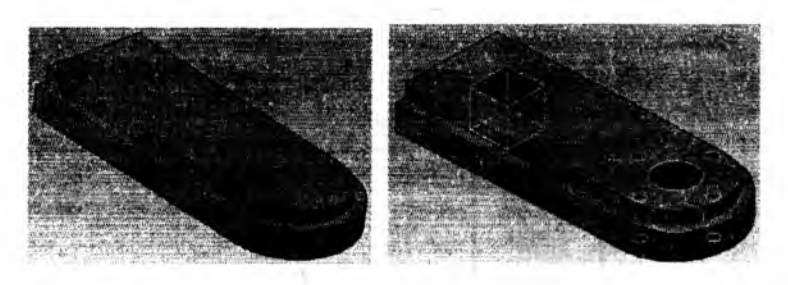

6.4-rasm. «Плита» asosi va teshiklarni sitib chiqarish

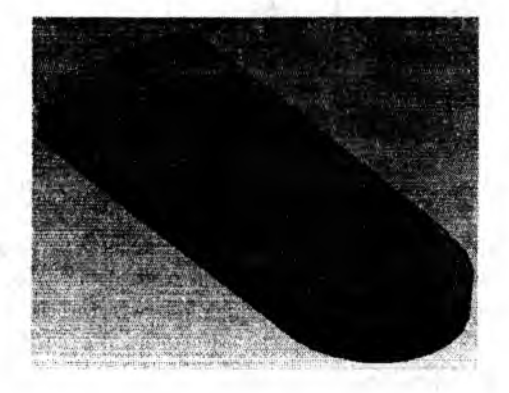

6.5-rasm. «Плита» detali tonirovka qilingan qattiq jismli modelining vizualizasiyasi

3. Qurilmalar natijasi plita tonirovka qilingan qattiq jismli modelining vizualizasiyasi koʻrinishida 6.5-rasmda taqdim etilgan.

#### VI. Hisobot shakli va mazmuni

Hisobot quyidagilarni oʻz ichiga olishi shart:

1. Ishni bajarishdan maqsad.

2. AutoCAD (KOMPAS-3D) dasturida tayyorlangan plita detalining uch o'lchamli modeli printerdan chop etiladi va hisobotda keltiriladi.

3. Bajarilgan ish yuzasidan xulosalar.

VII. Sinov savollari

1. AutoCAD (KOMPAS-3D) grafik redaktorida qattiq jismli modellash deganda nimani tushunasiz?

2. AutoCAD (KOMPAS-3D) grafik redaktorida qattiq jismli modellarni yaratish uchun moʻljallangan komandalar qaysi menyuda joylashgan?

3. AutoCAD (KOMPAS-3D) grafik redaktorida sitib chiqarish uchun qaysi komandadan foydalaniladi?

4. AutoCAD (KOMPAS-3D) grafik redaktorida teshik ochish uchun qaysi komandadan foydalaniladi?

#### 7-laboratoriya ishi. Algebraik hisoblashlar

I. Ish hajmi: laboratoriya ishi 4 soat auditoriya vaqtiga va 4 soat mustaqil ishlashga moʻljallangan.

#### II. Ishdan maqsad:

1. MathCAD matematik redaktori operatorlari bo'yicha bilimlarni mustahkamlash.

2. MathCAD matematik redaktorida ifodalarni yoyish, soddalashtirish, koʻpaytuvchilarga yoyish va oddiy kasrlarga boʻlish boʻyicha amaliy koʻnikmalar hosil qilish.

## III. Oʻrganish obyekti va kerakli jihozlar:

Shaxsiy kompyuter (Pentium IV), MathCAD dasturi.

# IV. Umumiy ma'lumotlar

#### **Operatorlar**

MathCADda har bir operator qaysidir matematik amalni simvol koʻrinishida belgilaydi.

Har bir operator bitta yoki ikkita raqamga (oʻzgaruvchi yoki funksiyaga) ta'sir qiladi, ular operandlar deb nomlanadi.

# Arifmetik operatorlar

Asosiy arifmetik amallarni belgilovchi operatorlar **Calculator** panelidan kiritiladi.

Hisoblash operatorlari

Hisoblash operatorlari hujjatga Calculus instrumentlar paneli yordamida kiritib oʻrnatiladi.

Mantiqiy operatorlar

*Mantiqiy* yoki *Bul operatorlari* amalining natijasi – faqat 1 (agar ular yordamida yozilgan mantiqiy ifoda haqiqiy boʻlsa) yoki 0 (agar mantiqiy ifoda haqiqiy boʻlmasa) raqamlari boʻladi.

Qiyoslash operatorlari

2 = 3 = 0 5 > 1 = 1  $3 \ge 3 = 1$  7 = 7 = 1  $3 < \infty = 1$  3 > 3 = 0 $0 \ne 0 = 0$  Bul operatorlari

 $1 \lor 1 = 1 \qquad i \land i = 1 \qquad 1 \textcircled{O} 1 = 0 \qquad \neg 1 = 0$  $0 \lor 0 = 0 \qquad 0 \land 0 = 0 \qquad 0 \textcircled{O} 0 = 0 \qquad \neg 0 = 1$  $1 \lor 0 = 1 \qquad 1 \land 0 = 0 \qquad 1 \textcircled{O} 0 = 1$ 

Ifodalarni yoyish

Simvolli hisoblashlarning ikkala turini cos(4x) ifodani ko'paytuvchilarga yoyish misolida ko'rib chiqamiz.

Birinchi usul (menyu yordamida yoyish).

1. cos(4x) ifodani kiriting.

2. Uni butunicha ajratib koʻrsating.

3. Bosh menyuda Symbolics/Expand punktini tanlang.

Bundan keyin ifodani yoyish natijasi biroz pastroqda yana bitta qator koʻrinishida paydo boʻladi.

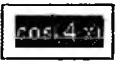

$$\cos(x)^4 - 6 \cos(x)^2 \sin(x)^2 + \sin(x)^4$$

Ikkinchi usul (-> operatori yordamida yoyish).

1. Ifodani, masalan cos(4x)ni, kiriting.

2. Symbolic panelida Expand knopkasini bosing.

3. Paydo boʻlgan tayanch soʻz expanddan keyin oʻrintoʻldirgichga oʻzgaruvchi x nomini kiriting yoki oʻrintoʻldirgichni yoʻqotish uchun <Del> klavishasini bosing.

4. Simvolli chiqarish operatori  $\rightarrow$  ni kiriting.

 $\cos(4x) \xrightarrow{expand} \rightarrow$ 

$$\cos(4x) \text{ expand } \rightarrow \cos(x)^4 - 6\cos(x)^2\sin(x)^2 + \sin(x)^4$$

lfodalarni soddalashtirish

*Ifodalarni soddalashtirish* – bu koʻp qoʻllaniladigan, ma'nosi boʻyicha yoyish operatsiyasiga teskari boʻlgan, operatsiyadir.

Ifodani soddalashtirish

$$\frac{a+b-a}{2a} \text{ simplify } \rightarrow \frac{1}{2} \frac{b}{a}$$

$$\frac{a+b-a}{2a} \rightarrow \frac{1}{2} \frac{b}{a}$$

O'zgaruvchilar qiymati qo'yilib ifodani soddalashtirish

$$a := 5 \qquad b := 10$$

$$\frac{a + b - a}{2a} \text{ simplify } \rightarrow 1$$

$$\frac{a + b - a}{2a} \rightarrow 1$$

Koʻpaytuvchilarga yoyish

Ifodalarni oddiy koʻpaytuvchilarga yoyish Symbolics/Factor komandasi yordamida yoki simvolli chiqarish operatori bilan birga *factor* tayanch soʻzidan foydalanib amalga oshiriladi.

Koʻpaytuvchilarga yoyishga misollar

$$x^4$$
 - 16 factor  $\rightarrow$  (x - 2) (x + 2)  $\begin{pmatrix} 2 \\ x^2 + 4 \end{pmatrix}$ 

28 factor  $\rightarrow 2^2 \cdot 7$ 

Oddiy kasrlarga boʻlish

Murakkab kasrni oddiyroq kasrlarga yoyish uchun yoki Symbolics/Variable/Convert to Partial Fractions komandasini bajarish yoki tayanch so'z *parfras* ko'rsatilishi lozim.

Elementar kasrlarga yoyish

$$\frac{11x^{2} + 9x + 1}{x^{2} - 3x + 2} \text{ convert, parfrac, } x \rightarrow 11 - \frac{21}{x - 1} + \frac{63}{x - 2}$$

#### V. Ishni bajarish tartibi

1. Talabalarga MathCAD dasturi operatorlaridan foydalanish tushuntiriladi.

2. Har bir talabaga matematik amallar namunalari beriladi va ular MathCAD dasturidan foydalanib hisoblaydilar.

3. Talabalar MathCAD dasturida turli matematik amallarni operatorlar yordamida bajaradilar.

4. Oʻqituvchi talabalar bajarayotgan ishlar yuzasidan tegishli koʻrsatmalar berib turadi.

Eslatma: talabalar birinchi 2 soatda operatorlarni, ikkinchi 2 soatda esa ifodalarni yoyish, soddalashtirish, ko'paytuvchilarga yoyish va oddiy kasrlarga bo'lishlarni o'rganadilar.

#### VI. Hisobot shakli va mazmuni

Hisobot quyidagilarni oʻz ichiga olishi shart:

1. Ishni bajarishdan maqsad.

2. MathCAD dasturida bajarilgan matematik amallarning printerdan chop etilgan nusxalari.

3. Bajarilgan ish yuzasidan xulosalar.

## VII. Sinov savollari

- 1. MathCAD dasturi haqida gapirib bering.
- 2. MathCAD dasturining vazifalarini aytib bering.
- 3. MathCAD dasturining asosiy panellarini aytib bering.
- 4. MathCAD dasturining matematik panellarini aytib bering.
- 5. MathCAD dasturida sonlarning qanday turlari mavjud.

## ADABIYOTLAR

1. Глушаков С.В., Лобяк А.В. AutoCAD 2008. Самоучитель / изд. 2-е, доп. и перераб. – М.: АСТ: АСТ МОСКВА: Хранитель, 2008. – 448 с.

2. Ткачев Д.А. AutoCAD. – С-Пб.: Питер, 2007. – 464 с.

3. Тулаев Б.Р. Основы автоматизированного проектирования: Учебное пособие. – Ташкент: ТашГТУ, 2004.

4. Хрящев В., Шипова Г. Моделирование и создание чертежей в системе AutoCAD. – С-Пб.: БХВ-Петербург, 2006. – 224 с.

5. Tulaev B.R. Zakirova N.S. Basic of computer and design. The textbook. –Tashkent, 2005. – 131p.

6. To'layev B.R. Loyihalash jarayonlarini avtomatlashtirish asoslari. Ma'ruzalar matni. – Toshkent: ToshDTU, 2005. – 139b.

7. Тулаев Б.Р., Елин Е.А., Хакимов Ж.О. Основы автоматизированного проектирования: Материальное и программное обеспечение САПР. Учебное пособие. – Ташкент: ТашГТУ, 2010.

8. Тулаев Б.Р. Основы автоматизированного проектирования: Системы автоматизированной разработки чертежей. Учебное пособие. –Ташкент: ТашГТУ, 2010.

9. To'layev B.R. Loyihalash jarayonlarini avtomatlashtirish asoslari: Chizmalarni avtomatlashtirilgan ishlab chiqish tizimlari: O'quv qo'llanma. – Toshkent, ToshDTU, 2010. – 100 b.

10. Тулаев Б.Р., Елин Е.А., Даминов О.О., Хакимов Ж.О. Основы автоматизированного проектирования: Разработка чертежей на компьютере в AutoCAD. Учебное пособие. – Ташкент: ТашГТУ, 2010.

11. To'layev B.R., Yelin Ye.A., Daminov O.O., Xakimov J.O. Loyihalash jarayonlarini avtomatlashtirish asoslari: Hisobiy loyihalarni MathCADda bajarish. I-qism. O'quv qo'llanma. – Toshkent, ToshDTU, 2010. – 132 b.

12. To'layev B.R., Yelin Ye.A., Daminov O.O., Xakimov J.O. Loyihalash jarayonlarini avtomatlashtirish asoslari: Hisobiy loyihalarni MathCADda bajarish. II-qism. O'quv qo'llanma. – Toshkent, ToshDTU, 2010. – 104 b.

13. Тулаев Б.Р., Елин Е.А., Даминов О.О., Хакимов Ж.О. Основы автоматизированного проектирования: Расчетное проектирование на MathCAD. І-часть. Учебное пособие – Ташкент: ТашГТУ, 2010.

14. Тулаев Б.Р., Елин Е.А., Даминов О.О., Хакимов Ж.О. Основы автоматизированного проектирования: Расчетное проектирование на MathCAD. II-часть. Учебное пособие. Ташкент: ТашГТУ, 2010.

15. Zeid, I. CAD/CAM Theory and Practice, McGraw Hill, New York, 1991.

16. www.ziyo.net

# **MUNDARIJA**

| 1-laboratoriya ishi. ALTning texnika   | viy vositalari3           |
|----------------------------------------|---------------------------|
| 2-laboratoriya ishi. AutoCAD (KOM      | PAS-3D) grafik            |
| redaktorini ishga tushirish va uning o | larchasi 16               |
| 3-laboratoriya ishi. Chizmani tahrirla | ash. Chizma elementlarini |
| oʻzgartirish                           |                           |
| 4-laboratoriya ishi. Chizmalarni shak  | dlantirish 27             |
| 5-laboratoriya ishi. Korpus detali chi | zmasini bosqichma-        |
| bosqich bajarish                       |                           |
| 6-laboratoriya ishi. Qattiq jismli mod | ellash 39                 |
| 7-laboratoriya ishi. Algebraik hisobl  | ashlar 44                 |
| Adabiyotlar                            |                           |

Muharrir

.

Sidiqova K.A.

Bosishga ruhsat etildi 14.10.2014 y. Bichimi 60x84 1/16. Shartli bosma tabogʻi 3,1. Nusxasi 50 dona. Buyurtma № 41.

TDTU bosmaxonasida chop etildi. Toshkent sh, Talabalar ko'chasi 54.